## To Delete an Existing Course

Special Note: A deleted course number cannot be reused for a new course with the same College/Department/Subject Prefix combination.

1. Go to the CourseLeaf website located here:

https://catalog-next.uvm.edu/courseadmin

-all salaried faculty and staff have access to the system (via net ID and password) -you must enable cookies to access the system -opening with Internet Explorer is NOT recommended as it seems to cache an old version of the form

- 2. Log on with your UVM netid and password.
- 3. Find the course using the Search function:

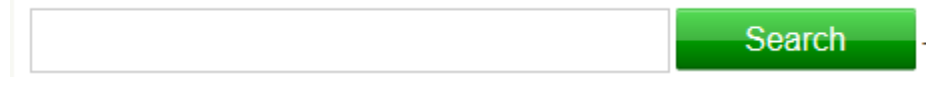

4. Highlight the course to be changed:

| SOC         |                           | Search |
|-------------|---------------------------|--------|
| Course Code |                           | Title  |
| SOC 001     | Introduction to Sociology |        |
| SOC 009     | Small Group Comm          |        |
| SOC 011     | Social Problems           |        |
| SOC 014     | Deviance & Social Control |        |

5. Click the Delete button:

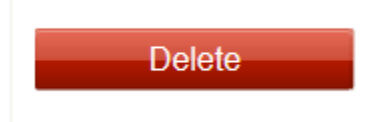

## 6. Enter a reason for deleting the course:

| End Term          | Spring 2014 |
|-------------------|-------------|
|                   |             |
| Reason for delate |             |
| Reason for delete |             |
|                   |             |

7. When you have finished your work, click Save & Submit:

| Cancel | Save Changes | Save & Submit |
|--------|--------------|---------------|
|        |              |               |

8. After submitting your form, you can see the workflow path it will follow, and where it is in workflow. The individual at the next stop will receive an e-mail indicating that your form is ready for review/approval. You can log in to the system periodically to see its progress. When it has completed its entire workflow, you will get an e-mail notification.

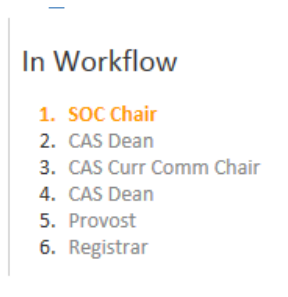

9. Close your browser to log out.